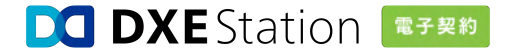

#### 署名依頼メールを受け取られたお客さまへ

# 締結方法のご案内

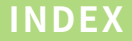

### 1. 電子契約とは

### 2. 契約締結の流れ

### 3. よくあるご質問

#### Chapter 01

## 電子契約とは

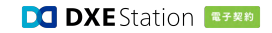

「電子契約」とは、紙を使わずにネット上で契約を締結することです。

従来「紙と印鑑」で締結していた書面契約に代わり、電子データに署名を行うことで契約を締結することができ、書 面契約と同様の法的効力を持っています。

|      | 書 面 契 約 | 電子契約         |
|------|---------|--------------|
| 媒体   | 紙       | 電子ファイル       |
| 署名方法 | 押印 / 署名 | 電子署名 / 電子サイン |
| 送付方法 | 郵送 / 持参 | インターネット通信    |
| 収入印紙 | 必要      | 不要           |
| 法的効力 | あり      | あり           |

#### 電子契約はなぜ印紙が不要?

印紙税法第2条にて、印紙税の対象となるのは"課税文書"とされています。さらに、"課税文書"の作成は用紙への記載によるものと定義されており、 電子契約における電子ファイルの送信や交付は、"課税文書"の作成には該当しないため、印紙代はかかりません。

※参考:e-Gov 法令検索「印紙税法」(https://elaws.e-gov.go.jp/document?lawid=342AC000000023)

※参考:国税庁「第7節 作成者等」(https://www.nta.go.jp/law/tsutatsu/kihon/inshi/inshi01/07.htm)

電子契約の場合、紙での作業がなくなるため、契約締結作業にかかるあらゆるコストを削減することができます。 「DXE Station 電子契約」の署名依頼メールを受け取ったお客さまは、費用負担なく契約を締結することができます。

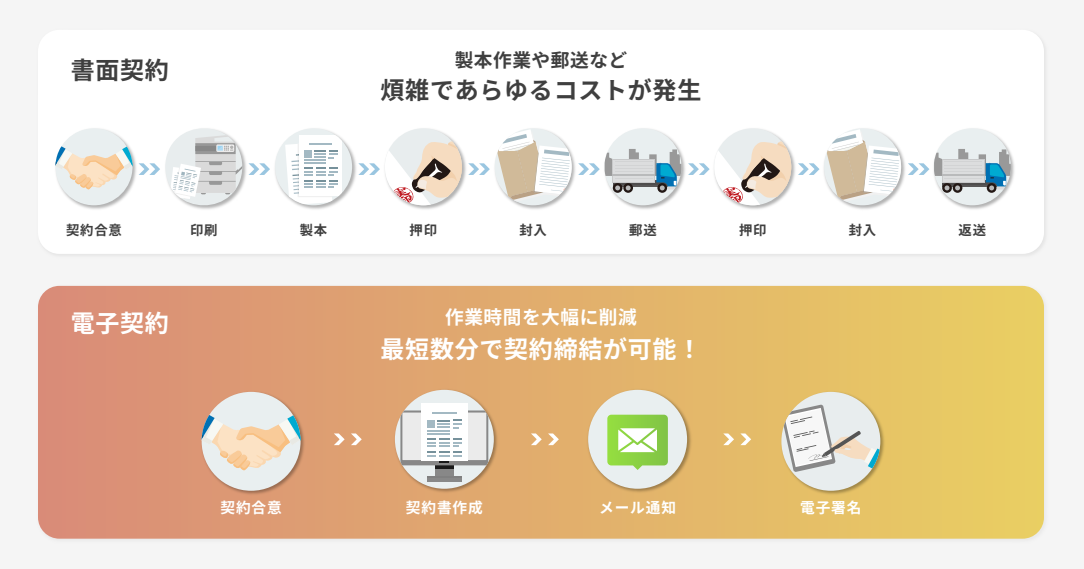

#### Chapter 02

## 契約締結の流れ

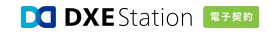

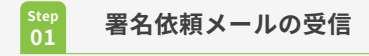

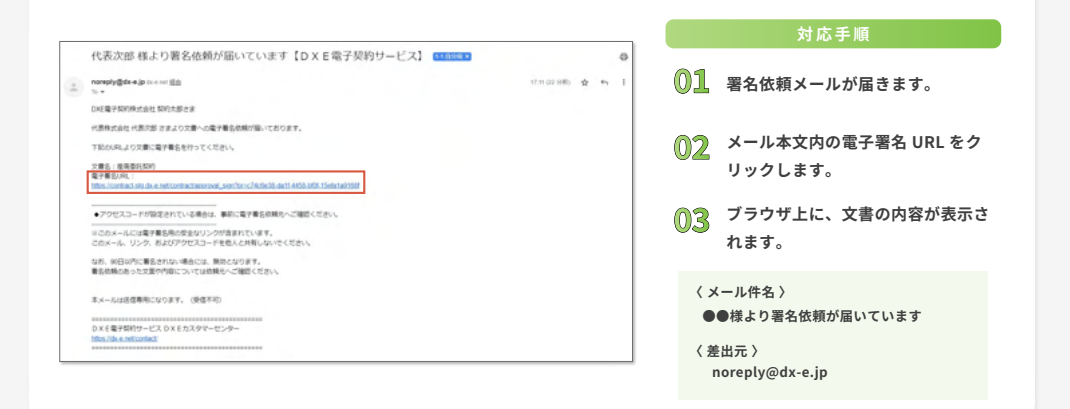

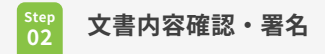

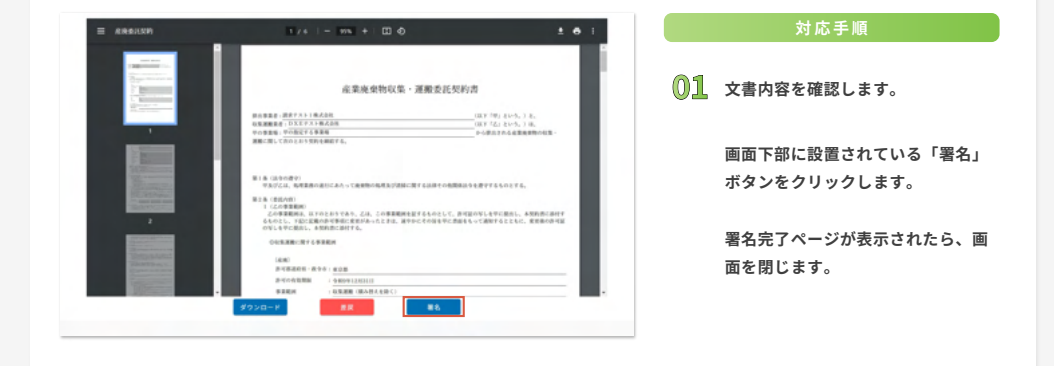

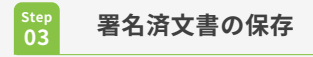

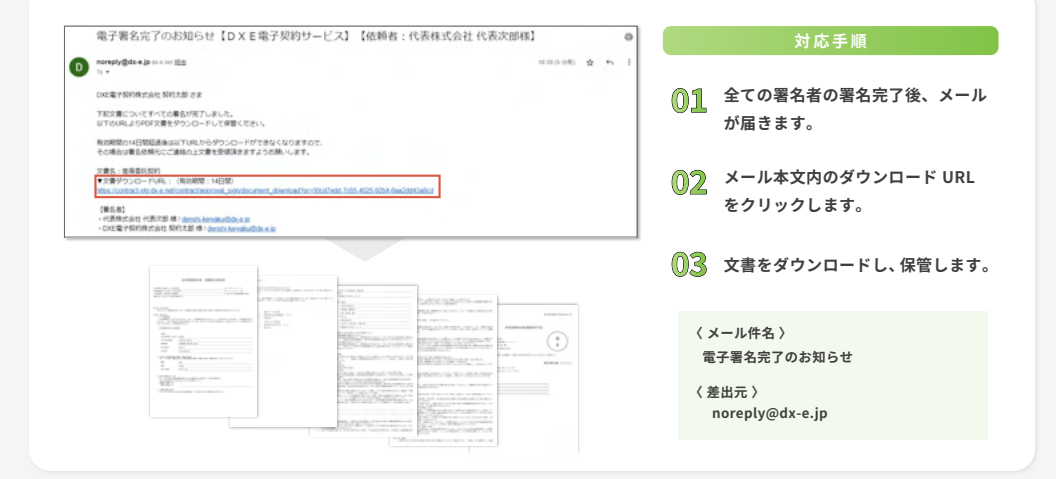

Copyright © 2024 DXE Co.,Ltd. All rights Reserved.

### Chapter 03

## よくあるご質問

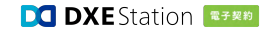

#### Q1. 署名 URL を開いたら、アクセスコード画面が表示されました

セキュリティを強化するために、アクセスコードの入力画面が表示される場合があります。

アクセスコードは署名依頼メールには記載されておりません。入力するアクセスコードが分からない場合は、 送信者へご確認ください。

| アクセスコード入力                              | 対応手順                                                                              |
|----------------------------------------|-----------------------------------------------------------------------------------|
| (************************************* | <ul> <li>の1 アクセスコードを入力し、「送信」<br/>ボタンをクリックします。</li> <li>()2 文書画面に遷移します。</li> </ul> |

#### Q2. 文書の差戻はできますか

文書内容の確認ページで、差戻を行うことが可能です。差戻を行うと、差戻理由とともに送信者へ通知されま す。

| ALCEN MEDICAL CONTRACTOR AND AND AND AND AND AND AND AND AND AND                                                                                                    | 対応手順                              |  |
|----------------------------------------------------------------------------------------------------|-----------------------------------|--|
|                                                                                                    | 01 文書確認画面を開き、「差戻」ボタ<br>ンをクリックします。 |  |
|                                                                                                    | 02 差戻画面で差戻理由を記入します。               |  |
| 10 00.7 2<br>10 00.7 2<br>10 000 | <b>①3</b> 「登録」ボタンをクリックします。        |  |
| A BARTANA<br>A BARTANA<br>A BART |                                   |  |
| All Distances of the second second se                                                                                                    |                                   |  |

### お気軽にお問い合わせください!

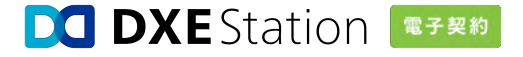

お問い合わせフォーム >

DXE株式会社

〒100-0005 東京都千代田区丸の内 1-7-12 サピアタワー 11F ☎ 050-3183-6218 https://dx-e.net/